# あいち共同利用型施設予約システム(利用手引き)

例)「施設予約システム簡易版」からの検索

①「施設予約システム簡易版」を選択

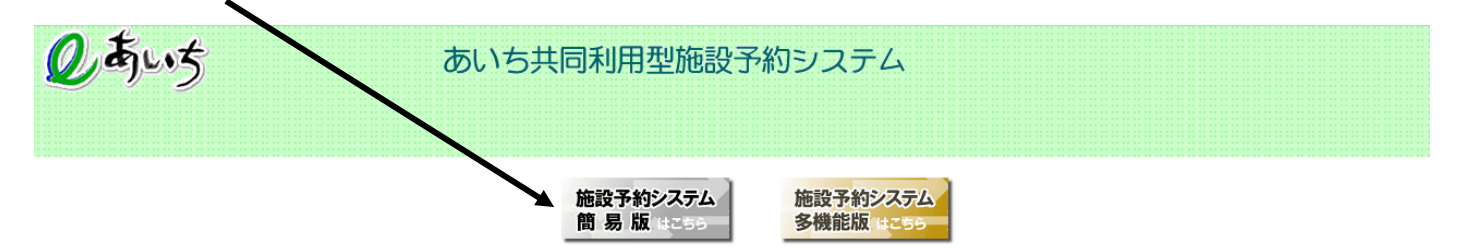

本システムでは、パソコンで御利用いただく方向けに2種類の画面をご用意しております。

施設予約システム<多機能版>画面では、いつも本システムをご利用の方で、比較的パンコンの操作に慣れた方向けにより使いやすい機能をご用意した画面になります。
 従来からの施設予約システムの画面を利用したい方、あるいは対話型の簡単な操作の画面を利用したい方は、<簡易版>をご利用ください。

(スマートフォンで御利用いただく場合は、ページ末尾をご覧ください。)

■本システムを利用するには、以下のパソコン環境が必要です。

| OS<br>(日本語版のみ対応) | <ul> <li>Microsoft Windows 8.1</li> <li>Microsoft Windows 10</li> <li>macOS Sierra, High Sierra, Mojave, Catalina</li> </ul>                                                             |
|------------------|----------------------------------------------------------------------------------------------------|
| ブラウザ             | <ul> <li>Mcroslft Internet Explorer 11 (デスクトップ版)</li> <li>Mcrosoft Edge</li> <li>Firefox(最新版)</li> <li>Opera (最新版)</li> <li>Google Chrome (最新版)</li> <li>Safari10以降(macOS版のみ)</li> </ul> |
| 画面解像度(推奨)        | 1024*768以上(簡易版、多機能版)、800*600(簡易版)                                                                                                    |
|                  |                                                                                                    |

②「施設の空き状況」を選択

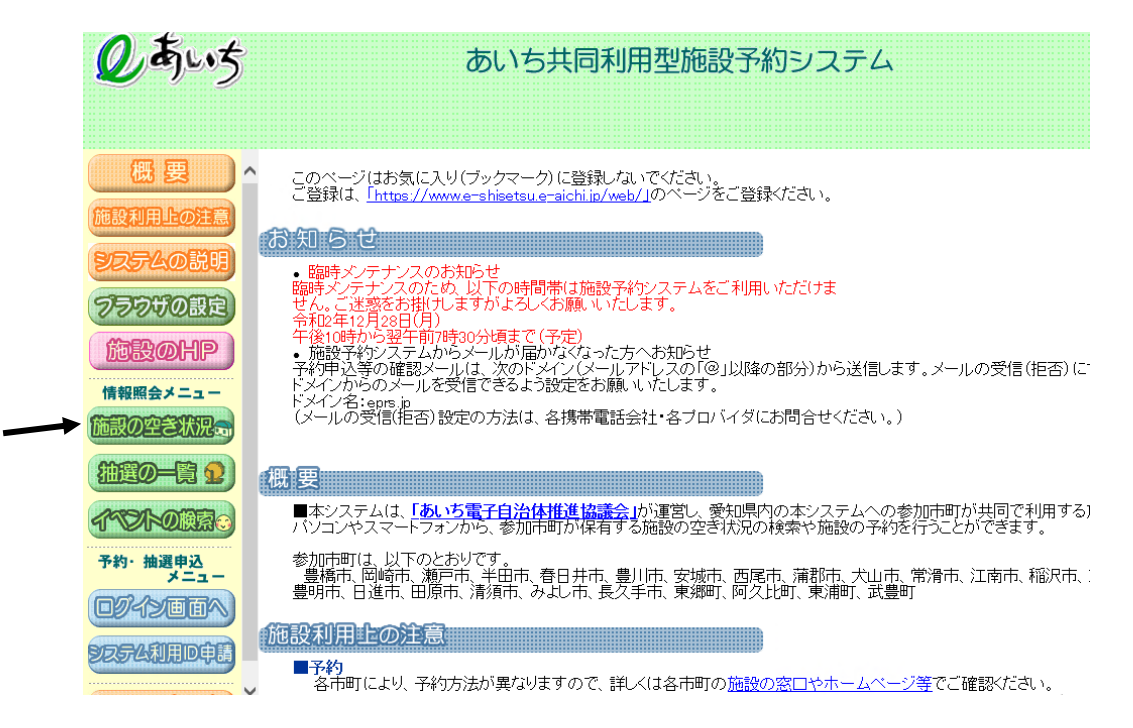

## ③「地域から」を選択

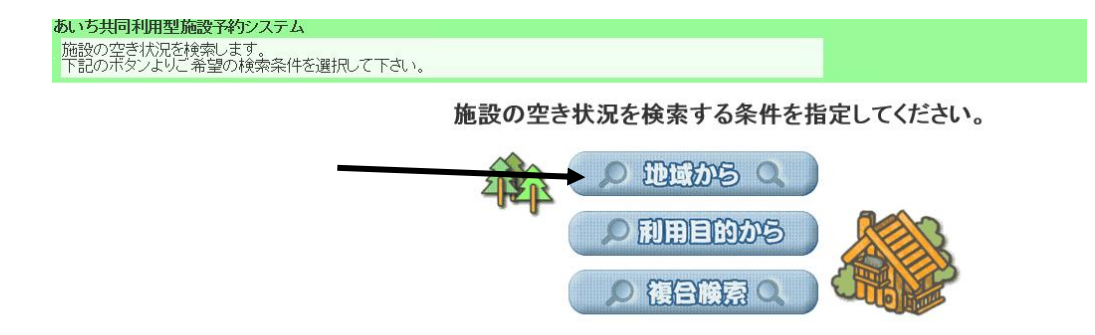

#### ④「犬山市」を選択

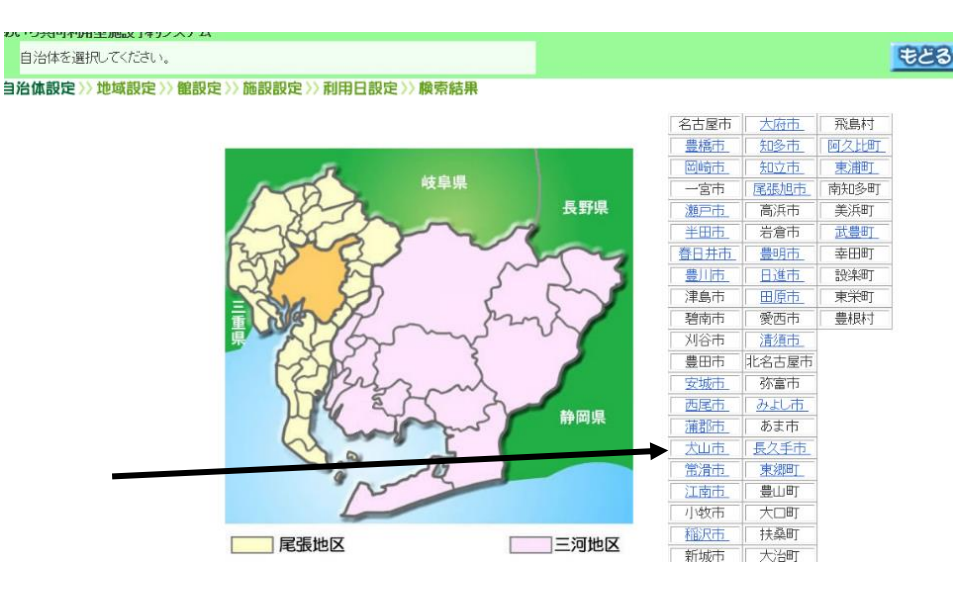

## ⑤「羽黒」を選択

あいち共同利用型施設予約システム

地域を選択して下さい。

自治体設定 >> 地域設定 >> 館設定 >> 施設設定 >> 利用日設定 >> 検索結果

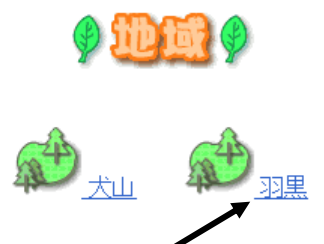

⑥「犬山市民文化会館」、又は「犬山市南部公民館」を選択

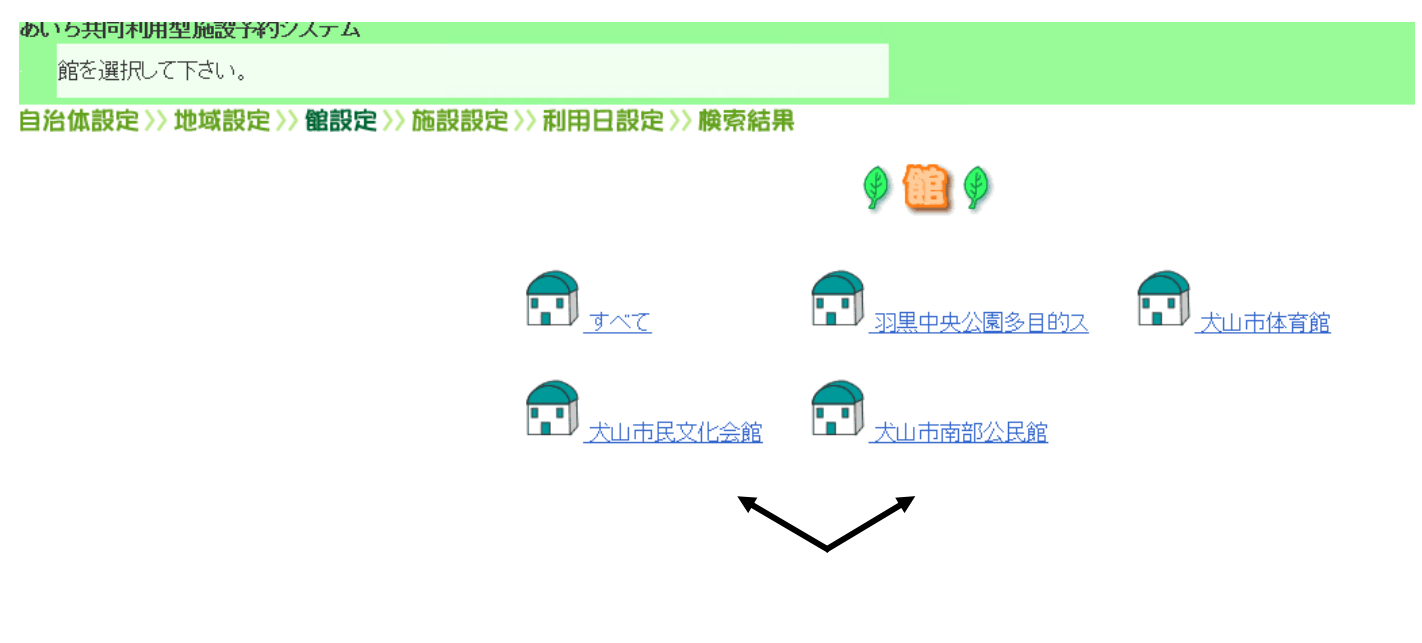

# ⑦「犬山市民文化会館」を選択した場合

例:犬山市民文化会館 大ホール

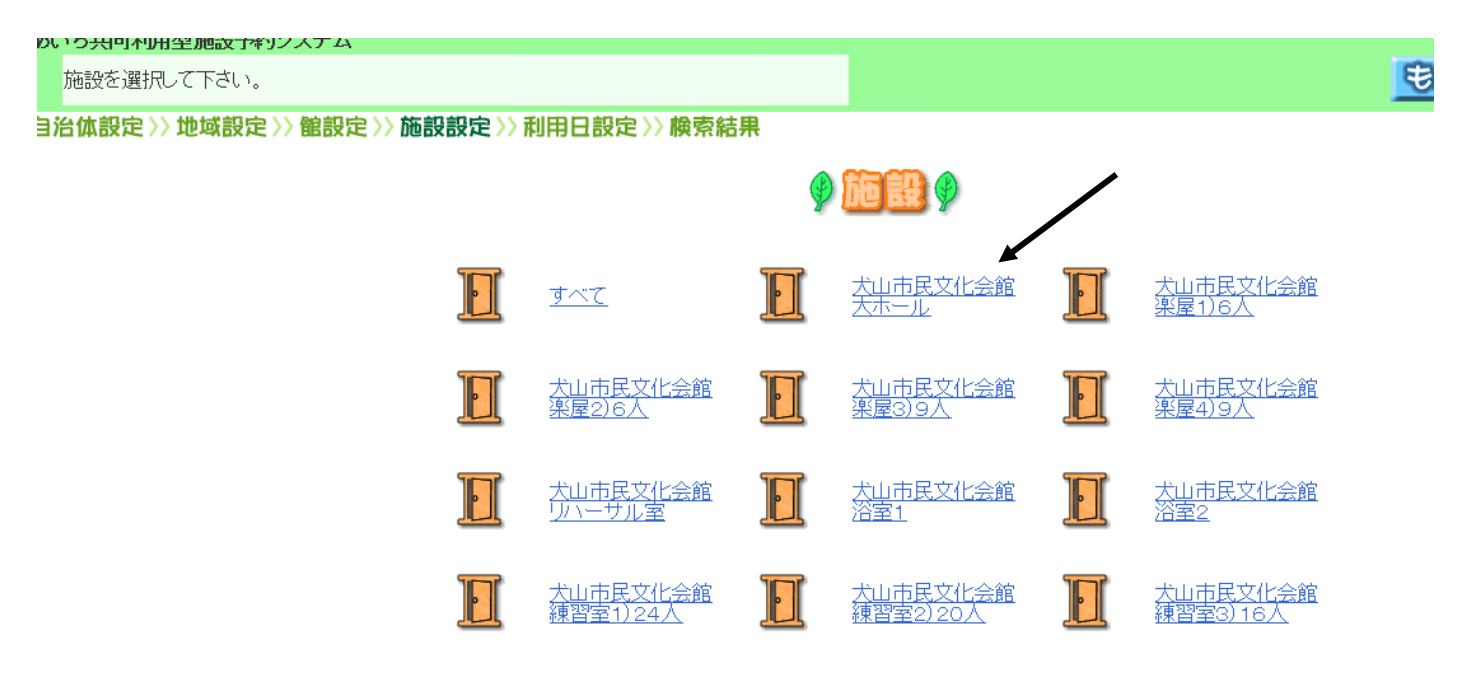

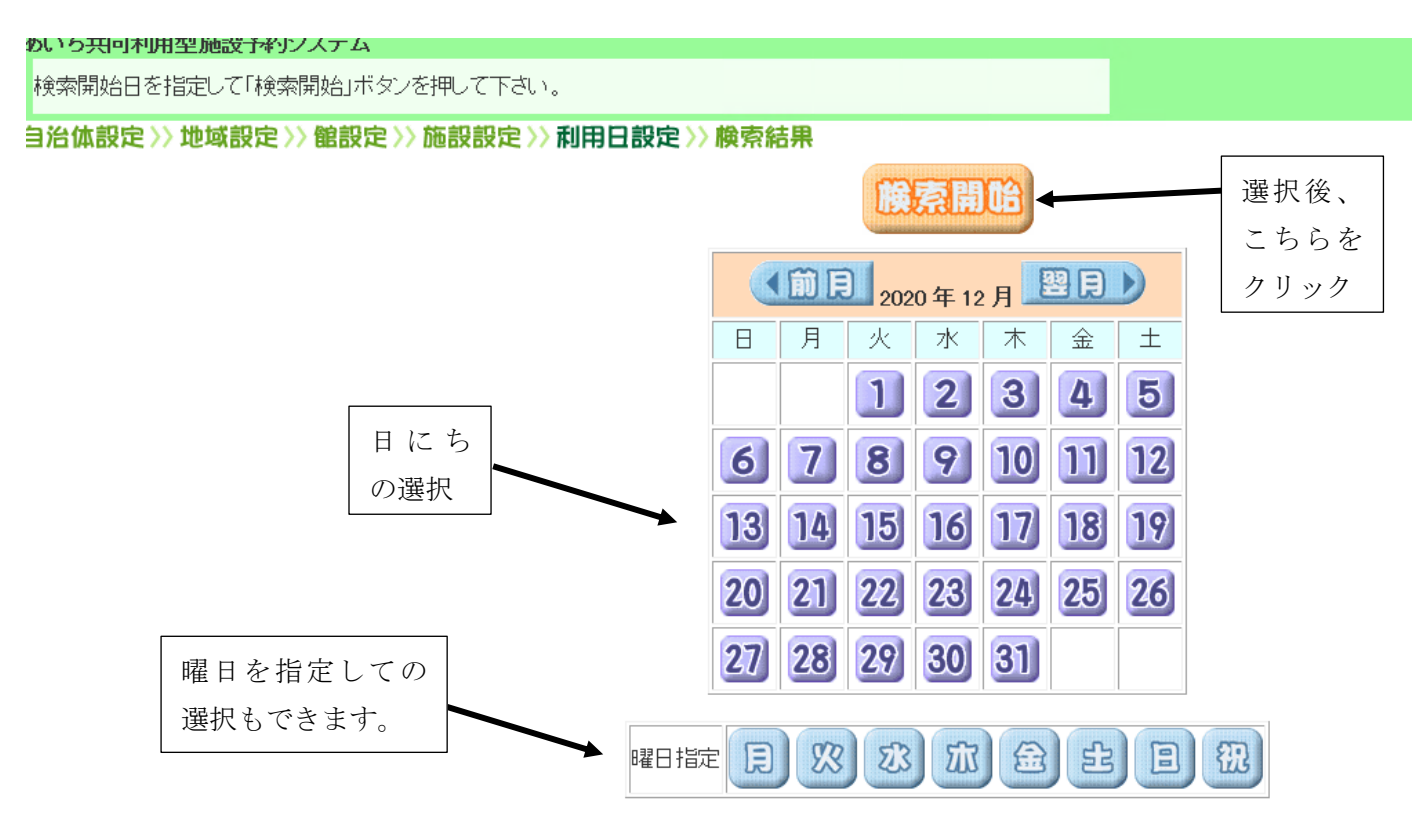

| ⑨検索結果                                    |                              |          |          |          |                |          |          |          |                 |  |  |
|------------------------------------------|------------------------------|----------|----------|----------|----------------|----------|----------|----------|-----------------|--|--|
| <b>あいち共同利用型施設予約システム</b>                  |                              |          |          |          |                |          |          |          | L空さ状況の検索結果(     |  |  |
| 施設の空き状況です。                               |                              |          |          |          | <u>もとる 終 了</u> |          |          |          |                 |  |  |
| <b>検索条件設定 〉〉 検索結果</b>                    |                              |          |          |          |                |          |          |          |                 |  |  |
| 施設名称をクリックすると施設のホームページが表示されます。            |                              |          |          |          |                |          |          |          |                 |  |  |
|                                          | (前施設)次施設) 类山市民文化会館<br>寨屋1)6人 |          |          |          |                |          |          |          |                 |  |  |
| <u>犬山市民文化会館</u><br>大ホール                  |                              |          |          |          |                | ◀前       |          | 13 22    | 週▶ 翌月▶          |  |  |
| 控 空ぎ                                     | 2020年                        | 12/19(土) | 12/20(日) | 12/21(月) | 12/22伏)        | 12/23(水) | 12/24(木) | 12/25(金) |                 |  |  |
| 11 予約あり                                  | 午前                           | 濵        | 潤        | 偷        | 空              | 空        | 空        | 空        |                 |  |  |
| 1 休館日                                    | 午後                           | 獨        | 湄        | 倣        | 空              | 空        | 空        | 空        |                 |  |  |
| (保守日) ★★★★★★★★★★★★★★★★★★★★★★★★★★★★★★★★★★ | 夜間                           | 湄        | <b>1</b> | 偷        | 空              | 空        | 空        | 空        |                 |  |  |
| 開一般開放                                    |                              |          | ケル会館     | へお最わり    | ください           | 雪話・05    | 68-67    | -2/11(   | <b>受付時間</b> - 午 |  |  |
| 貸出時間なし前9時~午後4                            | 時30分休                        | 館日:毎     | 週月曜日     | 月曜日      | が祝日の           | 場合は開     | 館し、翌日    | 平白休館)    | 又口町町一丁          |  |  |

※犬山市南部公民館も同様です。

予約は常に変動するため、システムに反映されるまでに時間がかかることがあります。 また、空き状況の閲覧のみで、システム内では予約を取ることはできません。 詳細については、「犬山市民文化会館(電話:0568-67-2411)」へお問い合わせください。